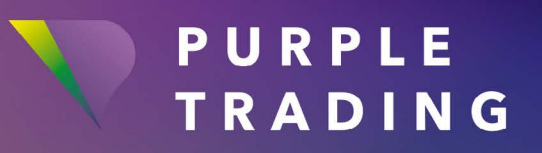

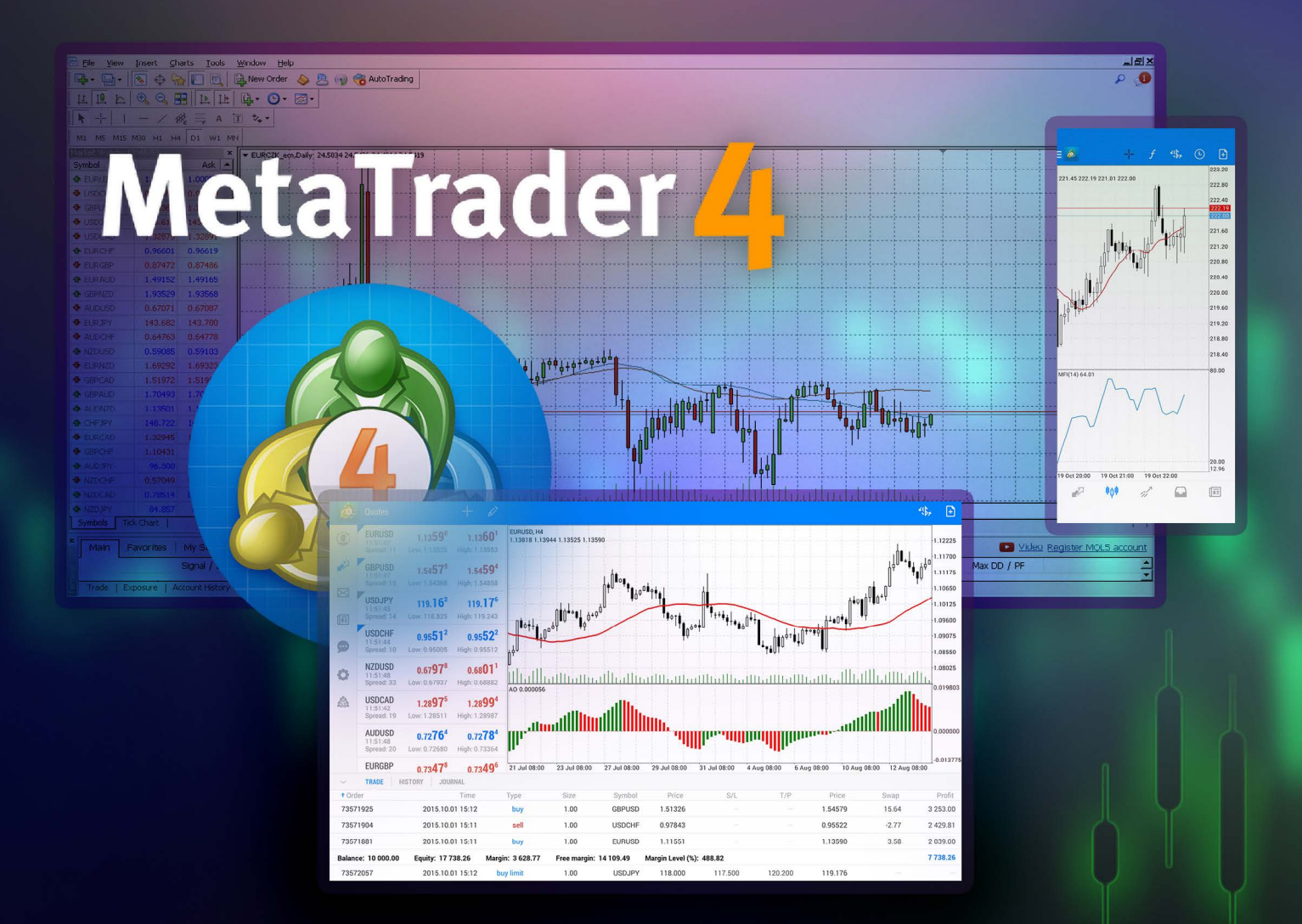

# JAK NA ZPROVOZNĚNÍ

obchodní platformy MetaTrader 4

#### OBSAH

| MT4 pro počítače s operačním systémem Windows    | . 3  |
|--------------------------------------------------|------|
| MT4 pro chytré telefony se systémem Android      | . 5  |
| MT4 pro chytré telefony se systémem iOS          | . 7  |
| Založení dalšího reálného obchodního účtu na MT4 | . 9  |
| MT4 pro PC                                       | 10   |
| MT4 pro Android                                  | . 11 |
| MT4 pro iOS                                      | .12  |

## MT4 pro počítače s operačním systémem Windows

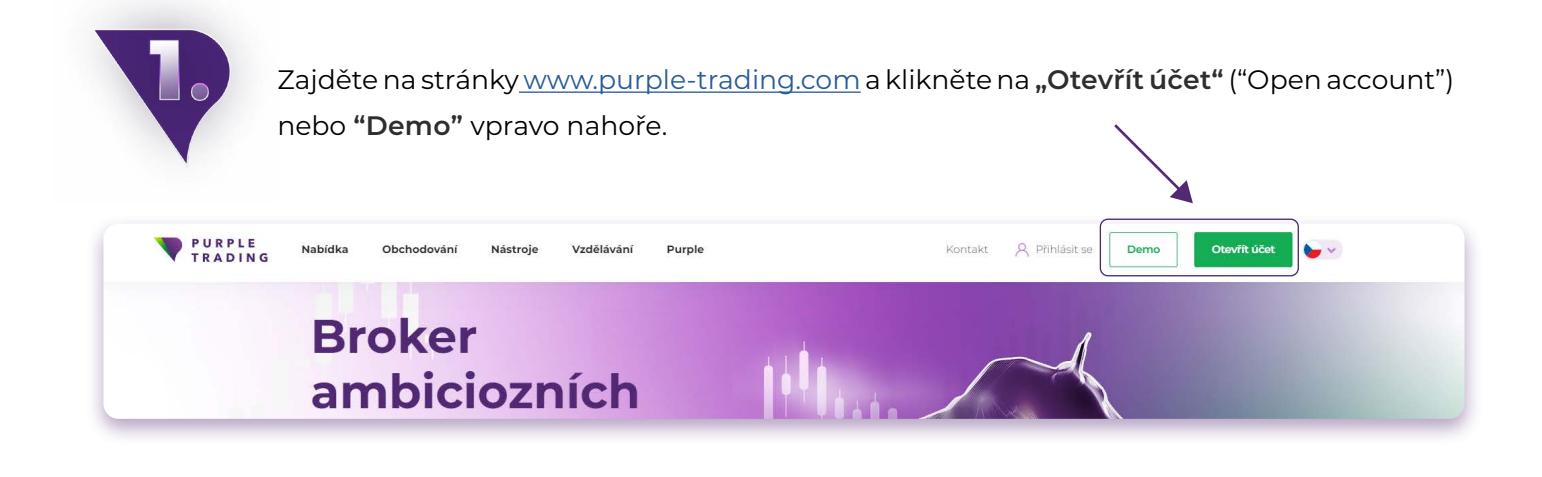

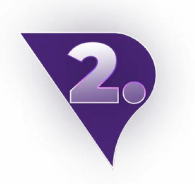

- Vyplňte <u>registrační formulář</u> a přiložte skeny požadovaných dokumentů. Takto podanou žádost zprocesujeme v rámci 1 pracovního dne.
- **b** Vyplňte <u>demo formulář</u> a vyberte v něm možnost platformy MT4.

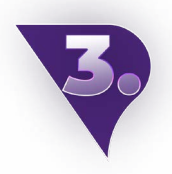

Po zpracování registrace Vám pošleme email s potvrzením otevření nového obchodního účtu a <u>linkem ke stažení platformy.</u>

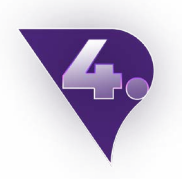

Otevřete staženou a nainstalovanou platformu MT4.

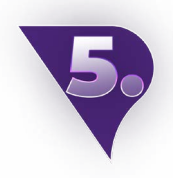

Na horní liště rozklikněte sekci **"Soubor"** ("File") a vyberte možnost **"Přihlásit** k obchodnímu účtu" ("Login to trade account").

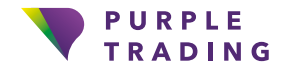

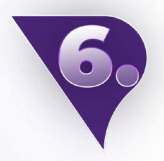

Přihlašovací údaje najdete v emailu s potvrzením (viz bod 3).

- Server pro reálný účet je PurpleTrading-04Live (nebo místo serveru můžete použít tuto IP adresu: 185.97.161.82:443).
- Server pro demo účet je PurpleTrading-01Demo (nebo místo serveru můžete použít tuto IP adresu: 185.97.161.236:443).

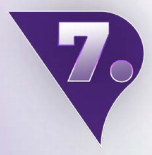

Po přihlášení do MT4 platformy klikněte pravým tlačítkem do pole **"Trh"** ("Market Watch") na levé straně vaší platformy a zvolte možnost **"Zobrazit vše"** ("Show All"). A hotovo, všechny dostupné obchodní symboly máte otevřeny, teď už zbývá si jen vybrat ten svůj a začít obchodovat.

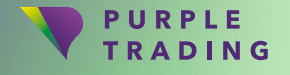

## MT4 pro chytré telefony se systémem Android

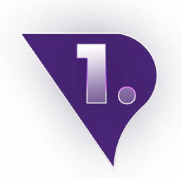

Zajděte na stránky <u>www.purple-trading.com</u> a klikněte na **"Otevřít účet"** ("Open account") nebo **"Demo"** vpravo nahoře.

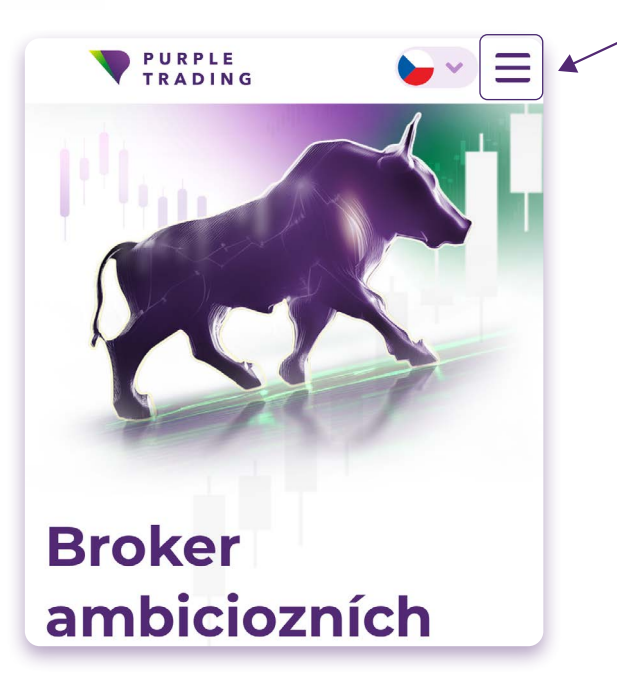

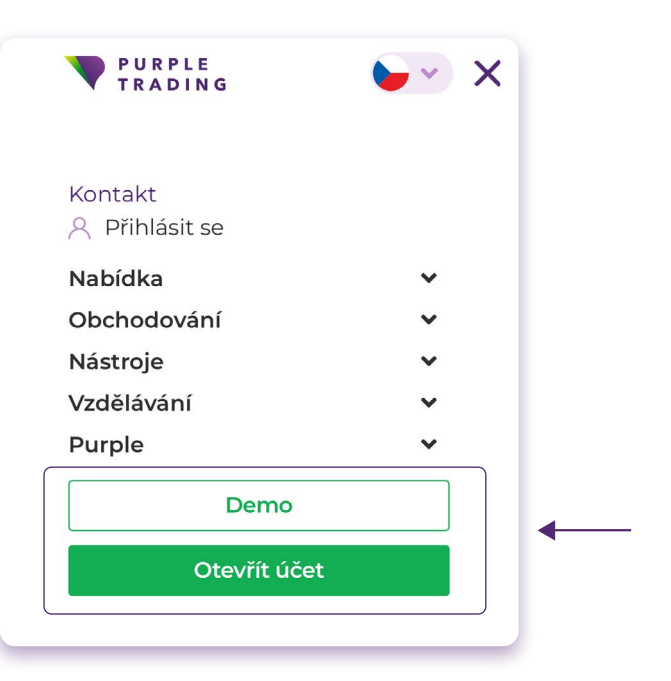

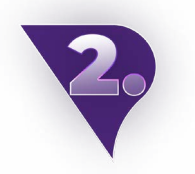

 Vyplňte <u>registrační formulář</u> a přiložte skeny požadovaných dokumentů. Takto podanou žádost zprocesujeme v rámci l pracovního dne.

Vyplňte <u>demo formulář</u> a vyberte v něm možnost platformy MT4.

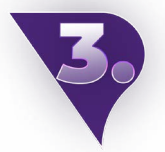

Po zpracování registrace Vám pošleme email s potvrzením otevření nového obchodního účtu a linkem ke stažení platformy.

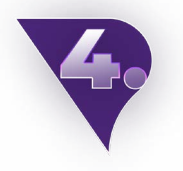

Otevřete staženou a nainstalovanou platformu MT4.

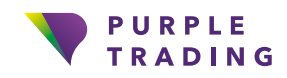

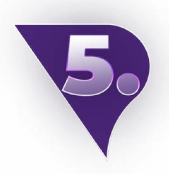

Klikněte na nastavení (3 řádky vlevo nahoře) → "Spravovat účty" → "+" → "Přihlásit ke stávajícímu účtu".

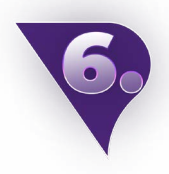

Ve vyhledávacím řádku zvolte server **PurpleTrading-01Demo** pro demo účet nebo **PurpleTrading-04Live** pro reálný účet. Přihlašovaní jméno a heslo můžete najít v uvítacím emailu (viz bod 3).

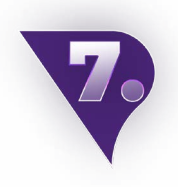

Po přihlášení klikněte na sekci **"Trhy" → "+"** vpravo nahoře → Zde si přidávejte obchodní symboly se správnou příponou \_**stp** nebo \_**ecn**, podle Vámi zvoleného typu účtu. A hotovo, všechny dostupné obchodní symboly máte otevřeny, teď už zbývá si jen vybrat ten svůj a začít obchodovat.

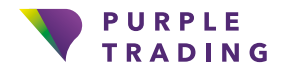

## MT4 pro chytré telefony se systémem iOS

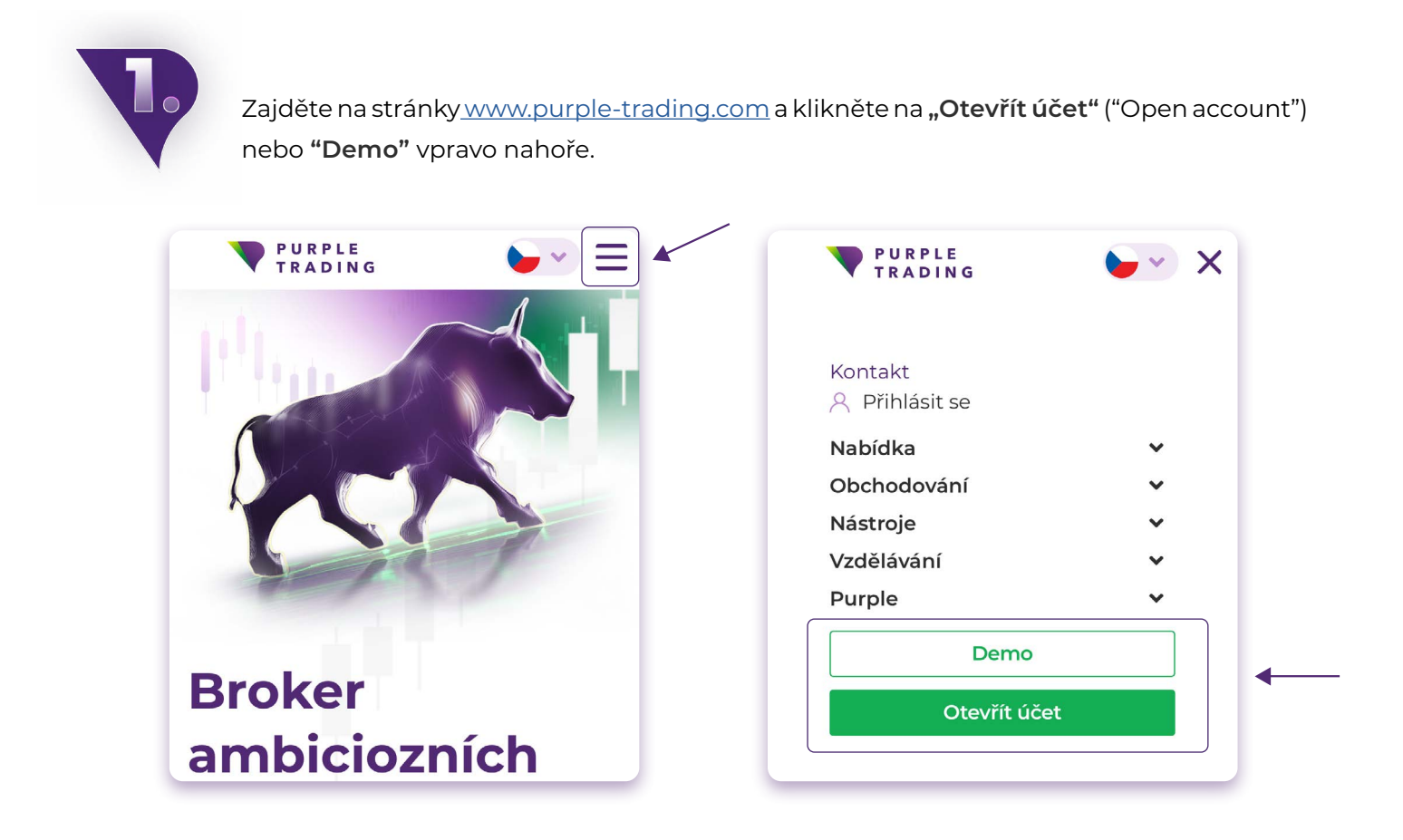

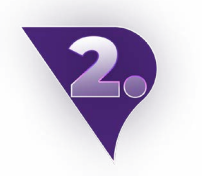

 Vyplňte <u>registrační formulář</u> a přiložte skeny požadovaných dokumentů. Takto podanou žádost zprocesujeme v rámci l pracovního dne.

b Vyplňte <u>demo formulář</u> a vyberte v něm možnost platformy MT4.

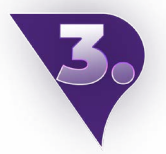

Po zpracování registrace Vám pošleme email s potvrzením otevření nového obchodního účtu a linkem ke stažení platformy.

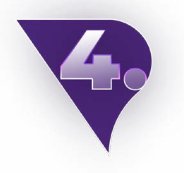

Otevřete staženou a nainstalovanou platformu MT4.

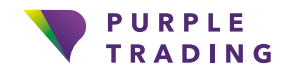

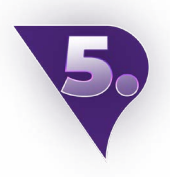

Klikněte na Nastavení → Nový účet → Přihlásit ke stávajícímu účtu.

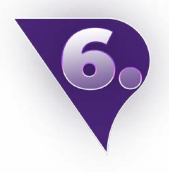

Ve vyhledávacím řádku zvolte server **PurpleTrading-01Demo** pro demo účet nebo **PurpleTrading-04Live** pro reálný účet. Přihlašovaní jméno a heslo můžete najít v uvítacím emailu (viz bod 3).

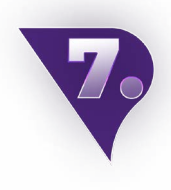

Po přihlášení klikněte na sekci **"Trhy" → "+"** vpravo nahoře si přidávejte obchodní symboly, které si přejete obchodovat. Např. otevřete **"ECN Forex"** a následně klikněte na zelený symbol **"+",** čímž si zobrazíte do nabídky Vámi zvolené instrumenty. A hotovo, všechny dostupné obchodní symboly máte otevřeny, teď už zbývá si jen vybrat ten svůj a začít obchodovat.

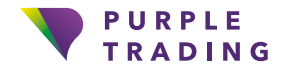

## Založení dalšího reálného obchodního účtu na MT4

| Otevřete si svou <u>PurpleZone</u> , přihlašte se a klik<br><b>nový účet".</b> | kněte na sekci Účty a následně na <b>"+ Vytvořit</b> |
|--------------------------------------------------------------------------------|------------------------------------------------------|
| Účty + Vytvořit nový účet<br>Všechny účty Reálné Demo<br>Investiční účty.      | ن Vložit ن 소 Vybrat " Převést                        |

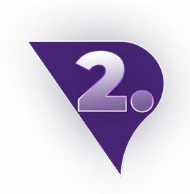

V kolonce "Platforma" vyberte možnost MetaTrader4. Váš nový účet bude otevřen během 1 pracovního dne. Po jeho schválení Vám bude zaslán email s přihlašovacími údaji.

| Reálný účet/Demo                                                          |        |
|---------------------------------------------------------------------------|--------|
| _ive                                                                      | ~      |
| latforma                                                                  |        |
| MetaTrader 4                                                              | ~      |
| Který typ účtu si mám zvolit?<br>Typ účtu<br>ECN účet s nízkým spreadem a | a 🗸    |
| /lěna                                                                     |        |
| Měna<br>EUR                                                               | ~      |
| Měna<br>EUR<br>Finanční páka                                              | ~      |
| Měna<br>EUR<br>Inanční páka<br>L:30                                       | •<br>~ |

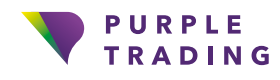

#### MT4 pro PC

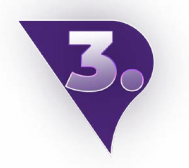

Otevřete staženou a nainstalovanou platformu MT4.

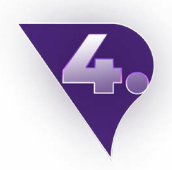

Na horní liště rozklikněte sekci **"Soubor"** ("File") a vyberte možnost **"Přihlásit k obchodnímu účtu"** ("Login to trade account").

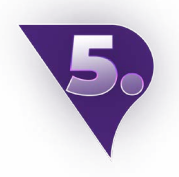

Přihlašovací údaje najdete v emailu s potvrzením (viz bod 3).

- Server pro reálný účet je PurpleTrading-04Live (nebo místo serveru můžete použít tuto IP adresu: 185.97.161.82:443).
- Server pro demo účet je PurpleTrading-01Demo (nebo místo serveru můžete použít tuto IP adresu: 185.97.161.236:443).

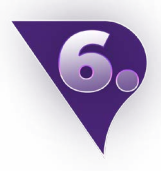

Po přihlášení do MT4 platformy klikněte pravým tlačítkem do pole **"Trh"** ("Market Watch") na levé straně vaší platformy a zvolte možnost **"Zobrazit vše"** ("Show All"). A hotovo, všechny dostupné obchodní symboly máte otevřeny, teď už zbývá si jen vybrat ten svůj a začít obchodovat.

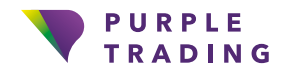

#### **MT4 pro Android**

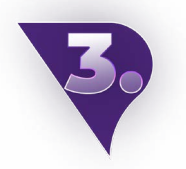

Otevřete staženou platformu MT4.

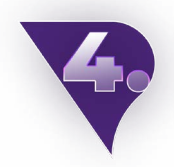

Klikněte na nastavení (3 řádky vlevo nahoře) → "Spravovat účty" → "+" → "Přihlásit ke stávajícímu účtu".

5.

Ve vyhledávacím řádku zvolte server **PurpleTrading-01Demo** pro demo účet nebo **PurpleTrading-04Live** pro reálný účet. Přihlašovaní jméno a heslo můžete najít v uvítacím emailu (viz bod 2 výše).

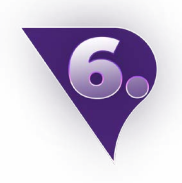

Po přihlášení klikněte na sekci **"Trhy" → "+"** vpravo nahoře → Zde si přidávejte obchodní symboly se správnou příponou \_stp nebo \_ecn, podle Vámi zvoleného typu účtu. A hotovo, všechny dostupné obchodní symboly máte otevřeny, teď už zbývá si jen vybrat ten svůj a začít obchodovat.

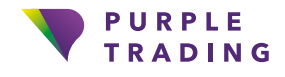

#### MT4 pro iOS

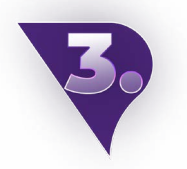

Otevřete staženou platformu MT4.

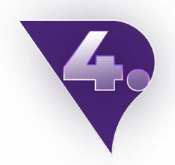

Klikněte na Nastavení → Nový účet → Přihlásit ke stávajícímu účtu.

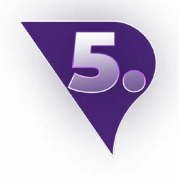

Ve vyhledávacím řádku zvolte server **PurpleTrading-01Demo** pro demo účet nebo **PurpleTrading-04Live** pro reálný účet. Přihlašovaní jméno a heslo můžete najít v uvítacím emailu (viz bod 2 výše).

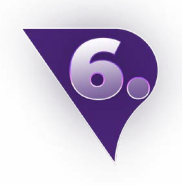

Po přihlášení klikněte na sekci **"Trhy" → "+"** vpravo nahoře si přidávejte obchodní symboly, které si přejete obchodovat. Např. otevřete **"ECN Forex"** a následně klikněte na zelený symbol "+", čímž si zobrazíte do nabídky Vámi zvolené instrumenty. A hotovo, všechny dostupné obchodní symboly máte otevřeny, teď už zbývá si jen vybrat ten svůj a začít obchodovat.

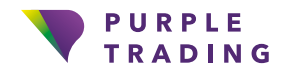

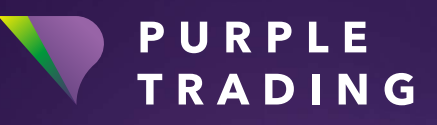

### Broker ambiciózních

www.purple-trading.com

CFD jsou složité nástroje, u kterých je vysoké riziko rychlé ztráty peněz v důsledku pákového efektu.

U 67,9 % účtů retailových investorů došlo při obchodování s CFD (rozdílovými smlouvami) u tohoto poskytovatele ke vzniku ztráty. Měli byste zvážit, zda si můžete dovolit vysoké riziko ztráty svých prostředků.

Obchodování s cizími měnami na marži s sebou nese vysokou míru rizika a nemusí být vhodné pro všechny investory.

Vysoká míra pákového efektu může působit ve váš prospěch, ale i neprospěch. Než se rozhodnete obchodovat foreign exchange, měli byste pečlivě zvážit své investiční cíle, úroveň zkušeností a ochotu riskovat. Existuje možnost, že byste mohli přijít o část nebo celou svou počáteční investici, a proto byste neměli investovat peníze, které si nemůžete dovolit ztratit. Měli byste si být vědomi všech rizik spojených s obchodováním foreign exchange a v případě pochybností byste měli požádat o radu nezávislého finančního poradce.

Veškeré názory, zprávy, výzkumy, analýzy, ceny nebo jiné informace obsažené v tomto dokumentu jsou poskytovány jako obecné informace k trhu a nepředstavují investiční poradenství. Společnost L.F. Investment Limited nepřebírá odpovědnost za jakoukoli ztrátu nebo škodu, zejména včetně ušlého zisku, které mohou přímo nebo nepřímo vzniknout v důsledku toho, že použijete nebo se spolehnete na tyto informace.

Purple Trading je kyperská národní ochranná známka (č. 85981), národní ochranná známka Spojeného království (č. UK00003696619) a ochranná známka Evropské unie (č. 018332329) vlastněná a používaná společností L.F. Investment Limited, 11, Louki Akrita, CY-4044 Lemesos, Kypr, licencovanou kyperskou investiční společností regulovanou institucí CySEC, s licencí č.